download flash\_download\_tool tool bag information (also can be used provided), download address:

https://www.espressif.com.cn/zh-hans/support/download/other-tools

2. Download after decompression, open flash\_download\_tool directory and find

flash\_download\_tool executable file, as shown in the figure below:

| C→ ○ ▼ ↓ « Flash_Download ▶ flash_download_tool_3.9.4 ▶ |                                          |                                    |         |               |  |  |  |  |  |
|---------------------------------------------------------|------------------------------------------|------------------------------------|---------|---------------|--|--|--|--|--|
| 文件(F) 编辑(E) 查看(V) 工具(T) 帮助(H)                           |                                          |                                    |         |               |  |  |  |  |  |
| 组织 ▼                                                    | 🖬 打开 新建文件夹                               |                                    |         | II • 🚺 😧      |  |  |  |  |  |
| · ·                                                     | 名称                                       | 修改日期                               | 类型      | 大小            |  |  |  |  |  |
|                                                         | 👢 bin                                    | 2023/2/21 17:14                    | 文件夹     |               |  |  |  |  |  |
| Ū                                                       | 👢 combine                                | 2023/4/4 10:55                     | 文件夹     |               |  |  |  |  |  |
|                                                         | 👢 configure                              | 2023/4/4 10:27                     | 文件夹     |               |  |  |  |  |  |
|                                                         | 👢 dl_temp                                | 2023/4/4 10:55                     | 文件夹     |               |  |  |  |  |  |
|                                                         | 👢 doc                                    | 2023/4/4 10:23                     | 文件夹     |               |  |  |  |  |  |
|                                                         | 👢 logs                                   | 2023/4/4 10:55                     | 文件夹     |               |  |  |  |  |  |
|                                                         | flash_download_tool_3.9.4.exe            | 2023/2/21 11:25                    | 应用程序    | 15,501 KB     |  |  |  |  |  |
| -                                                       |                                          |                                    |         |               |  |  |  |  |  |
| \$                                                      | flash_download_tool_3.9.4.exe 修改<br>应用程序 | 日期: 2023/2/21 11:25<br>大小: 15.1 MB | 创建日期: 2 | 023/4/4 10:23 |  |  |  |  |  |

3. Double-click to open flash\_download\_tool tools, according to the following Settings,

and then click OK:

| DOWN              |   |
|-------------------|---|
| ChipType: ESP32 V |   |
| WorkMod Develop   |   |
| LoadMode UART 👻   |   |
| ОК                |   |
|                   | Ŧ |

- 4. Open the tools, for the following option:
  - A. choose the bin file need to burn;
  - B. Set the burning address to 0;

- C. Set SPI\_ SPEED;
- D. Set SPI\_MODE;
- E. Set COM;
- F. SetBAUD;

Click the **START** button to start burning, as shown in the following figure:

| 💽 ESP32 FLASH DOWNLOAD TOOL V3 💻 💷 💻 🗮 |   |  |  |  |  |  |
|----------------------------------------|---|--|--|--|--|--|
| SPIDownload                            |   |  |  |  |  |  |
|                                        |   |  |  |  |  |  |
| emos\bin\lv_demo_widgets.bin @ 0       |   |  |  |  |  |  |
|                                        | Ξ |  |  |  |  |  |
|                                        |   |  |  |  |  |  |
|                                        | _ |  |  |  |  |  |
|                                        |   |  |  |  |  |  |
|                                        |   |  |  |  |  |  |
|                                        | ÷ |  |  |  |  |  |
| SPIFlashConfig                         |   |  |  |  |  |  |
| SPI SPEED SPI MODE                     |   |  |  |  |  |  |
|                                        | ^ |  |  |  |  |  |
|                                        |   |  |  |  |  |  |
| © 26.7MH © QOUT CombineBin             |   |  |  |  |  |  |
| © 20MHz 💿 DIO 🛛 🔹 Default              |   |  |  |  |  |  |
| 80MHz ODUT                             |   |  |  |  |  |  |
| ◯ FASTRD                               |   |  |  |  |  |  |
|                                        |   |  |  |  |  |  |
|                                        | - |  |  |  |  |  |
| DownloadPanel 1                        |   |  |  |  |  |  |
| IDLE                                   | ^ |  |  |  |  |  |
| 等待                                     | - |  |  |  |  |  |
| START STOP FRASE COM: COM47            | - |  |  |  |  |  |
| BAUD                                   | • |  |  |  |  |  |
|                                        |   |  |  |  |  |  |

5. When the following prompt appears, it indicates that the burning is complete. Press

the reset button or power on again to see the program running.

| -Downloa<br>FINISH | dPanel 1<br>AP: 08B61FEEA1A5 STA: 08B61FEEA1A4 |   |
|--------------------|------------------------------------------------|---|
| 完成<br>START        | STOP ERASE COM: COM47                          | • |
|                    |                                                |   |